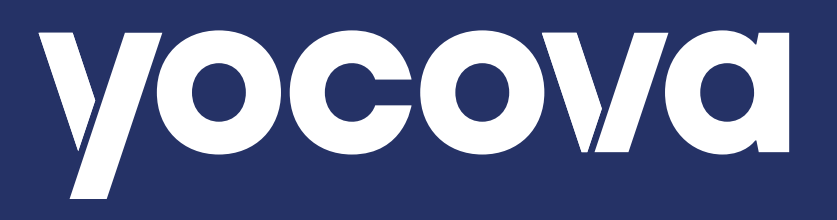

# Setting up Multi-Factor Authentication (MFA)

Providing the highest levels of platform security

**Issue:** May 2023

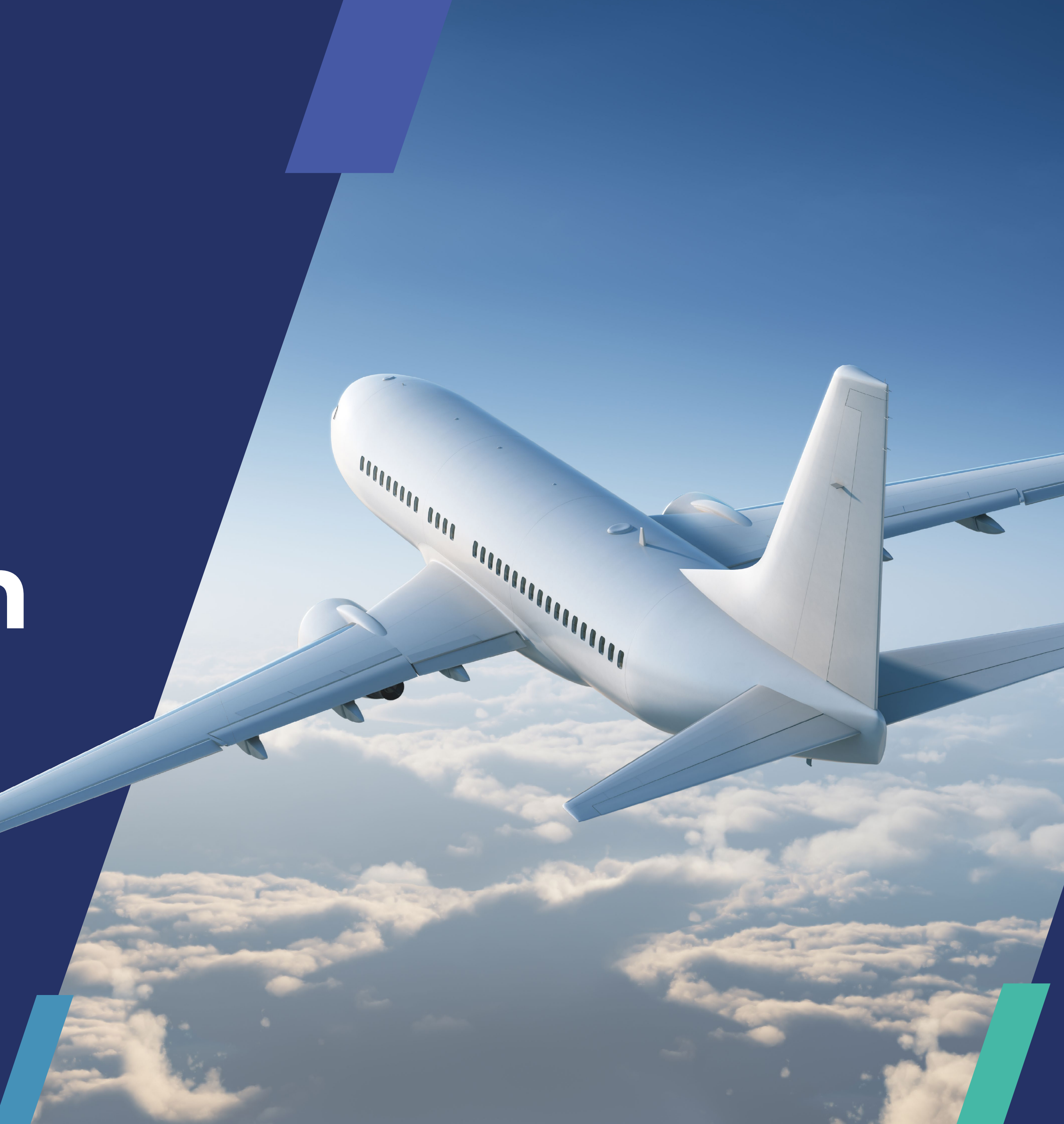

## Increased security on the Yocova platform with Multi-Factor Authentication

Multi-Factor Authentication (MFA) ensures Yocova members can enjoy the platform safe in the knowledge that their data is even more secure, for greater confidence, and open and safe sharing.

This means that you'll need to use another device, such as your mobile phone, to validate your identity. It's a straightforward process to set this up; there are just a few steps you need to take to install this functionality on your device.

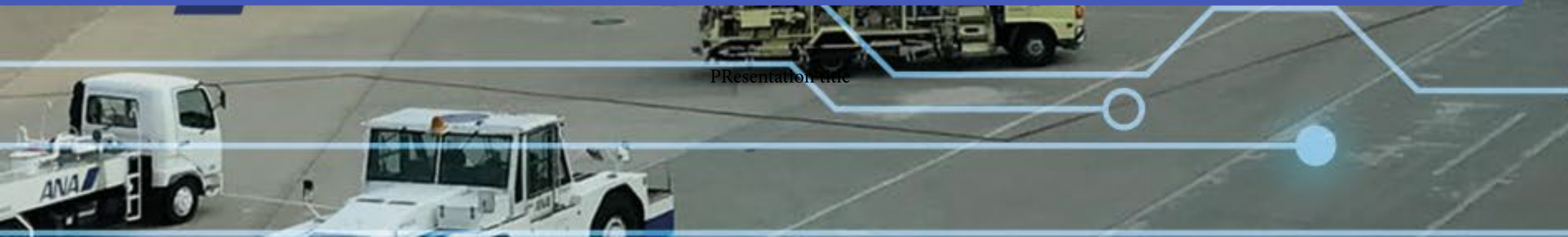

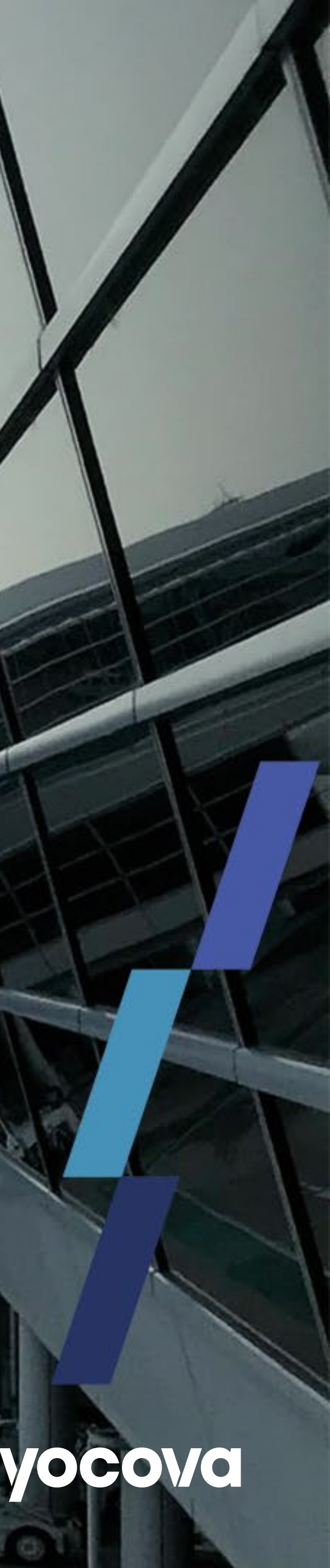

### **Getting started with Multi-Factor Authentication**

The first time you log in to Yocova as a new member you will be asked to accept our terms and conditions, create your profile, and then choose your MFA preference.

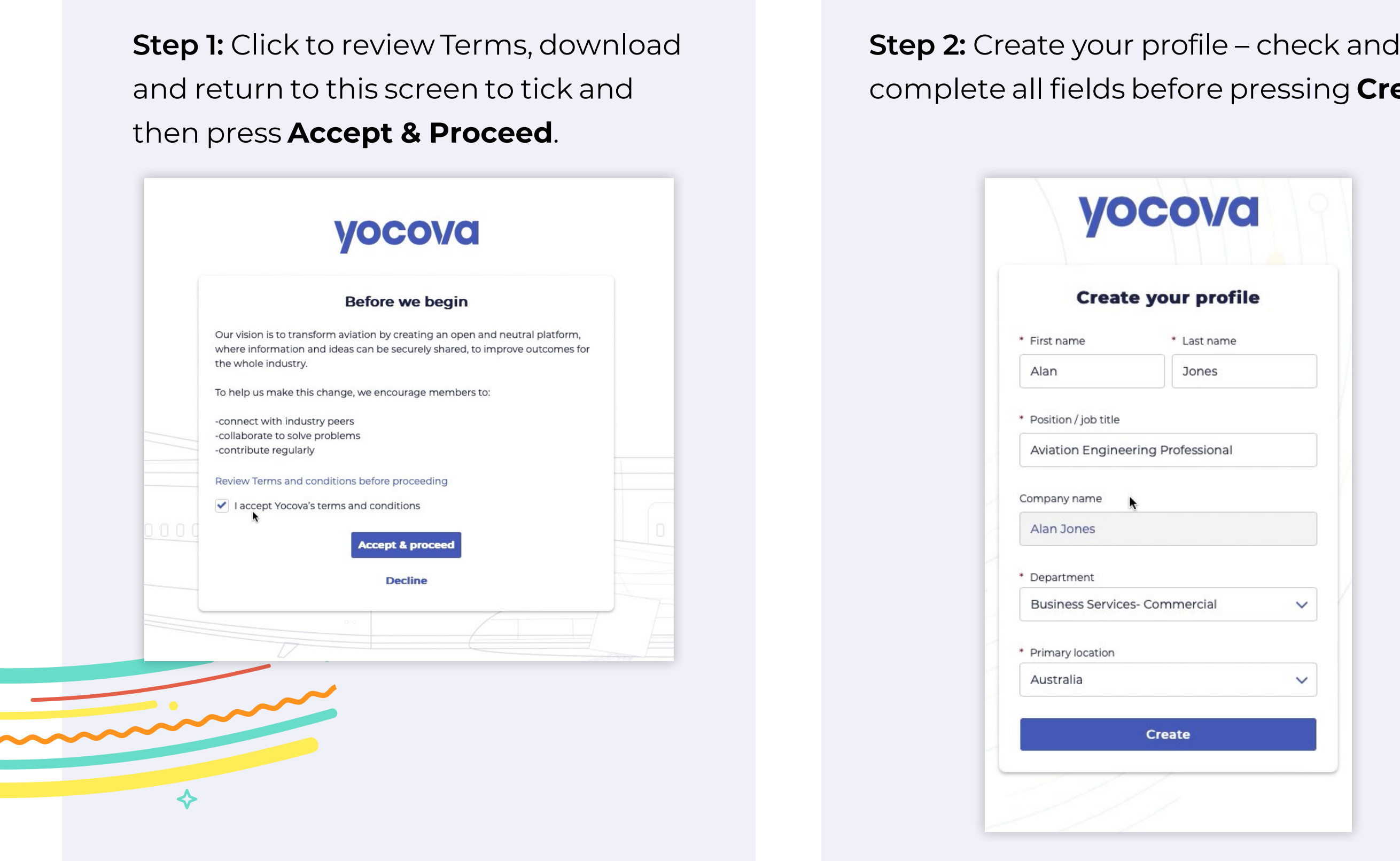

### Please note:

Once you confirm your Multi-Factor Authentication choice it can only be amended by emailing support@yocova.com.

 $\diamond$ 

complete all fields before pressing Create.

| * Last name<br>Jones |     |
|----------------------|-----|
| Professional         |     |
|                      |     |
|                      |     |
| mmercial 🗸 🗸         | ] { |
| ~                    | ]   |
| reate                |     |

Step 3: Choose between Mobile App or Email Authentication and press Confirm.

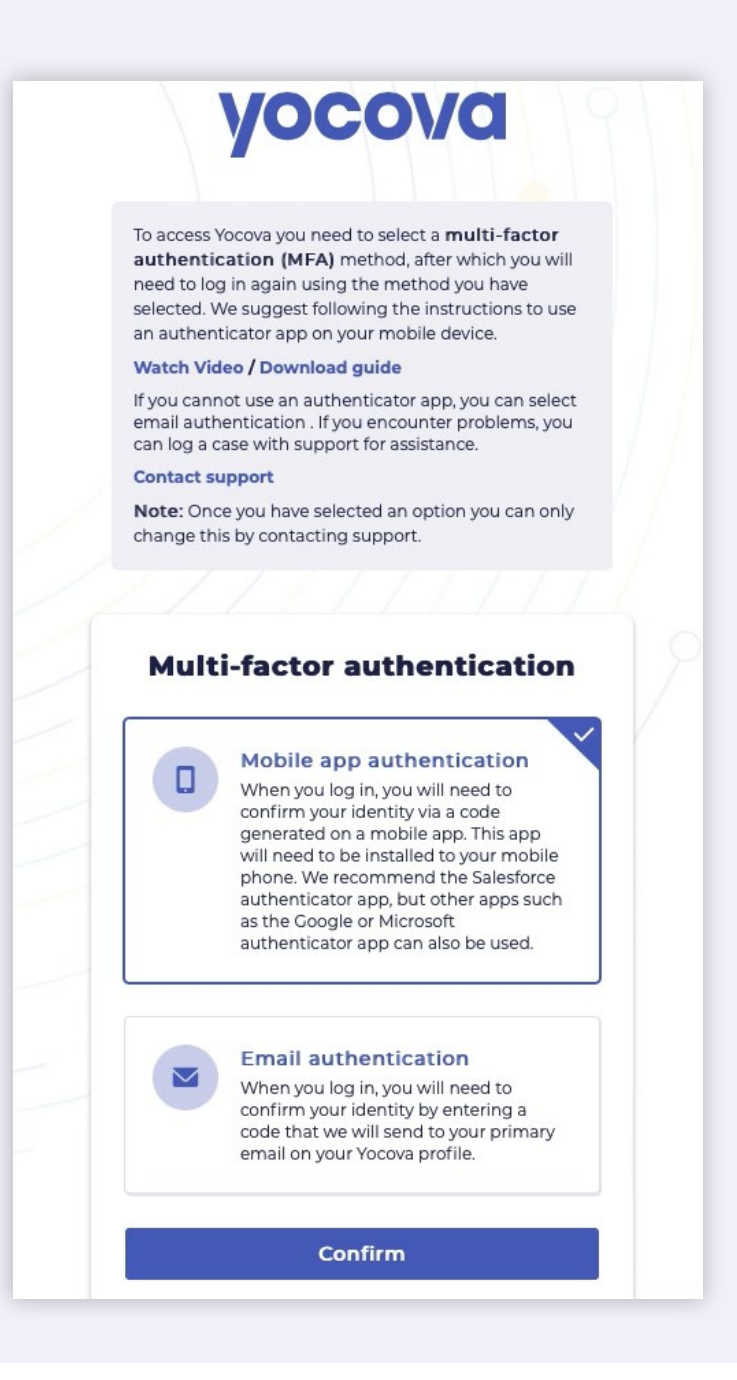

Should you choose Email Authentication please go straight to page 10 of this guide.

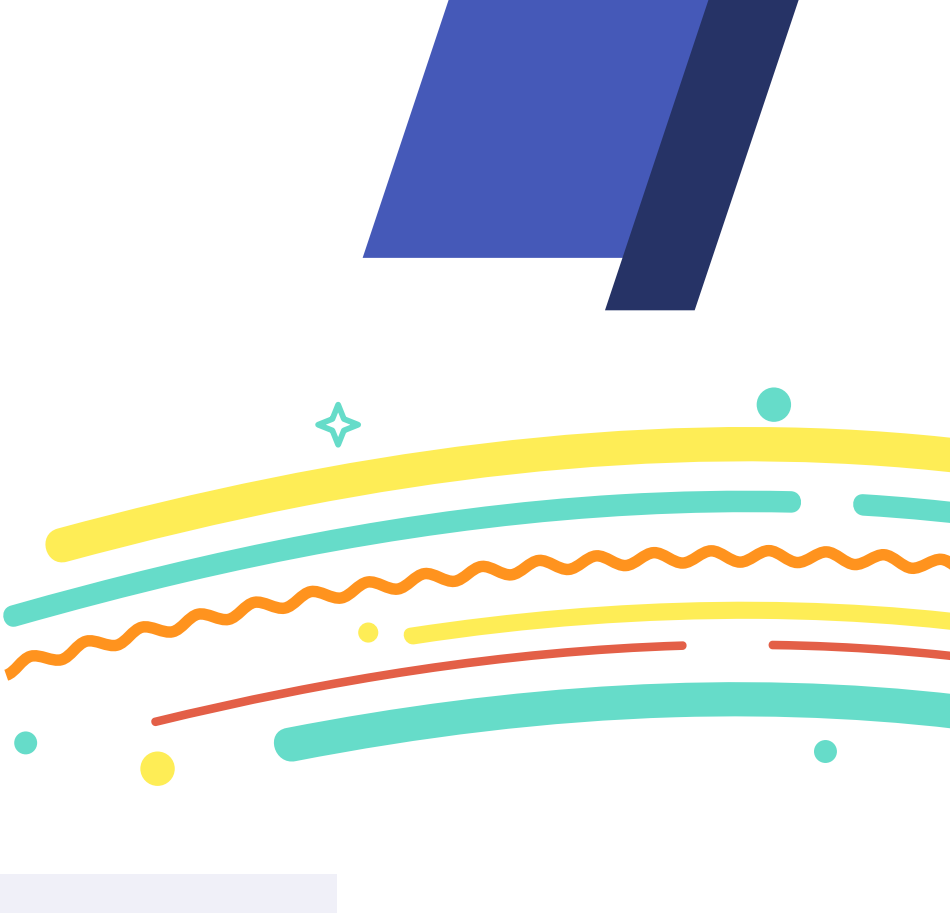

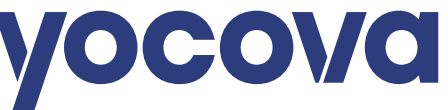

### **Getting started with Salesforce Authenticator App**

The first time you log in to Yocova, this screen will appear after you have created your profile:

| Connect Salesforce Authenticator                                                                                                    |                                                                                                    |
|----------------------------------------------------------------------------------------------------|----------------------------------------------------------------------------------------------------|
| For security reasons, you have to connect Salesforce<br>Authenticator to your account. The app sends a<br>notification when we need to verify your identity, and<br>you verify with just a tap. You can also enable location<br>services to have the app verify you automatically from<br>trusted locations. The app provides codes to use as an<br>alternate verification method. |                                                                                                    |
| <ol> <li>Download Salesforce Authenticator from the App<br/>Store or Google Play and install it on your mobile<br/>device.</li> <li>Open the app and tap to add your account.</li> <li>The app shows you a unique two-word phrase. Enter<br/>the phrase below.</li> </ol>                                                                                                    |                                                                                                    |
| Two-Word Phrase                                                                                                    |                                                                                                    |
| Back Connect Choose Another Verification Method                                                                                                    |                                                                                                    |
|                                                                                                    | Connect Salesforce Authenticator         Or security reasons, you have to connect Salesforce         Authenticator to your account. The app sends a         notification when we need to verify your identity, and         you verify with just a tap. You can also enable location         services to have the app verify you automatically from         utentitation method.         0. Ownload Salesforce Authenticator from the App         streame verification method.         0. Poentoad Salesforce Authenticator from the App         streame verification we unque two-word phrase. Enter         levice.         Involved Phrase         Back         Connect         Back         Connect |

You've got a couple of options – you can either use the Salesforce Authenticator app, or use an alternative authenticator, such as Microsoft or Google. These are typically available without charge from Apple and Google App stores.

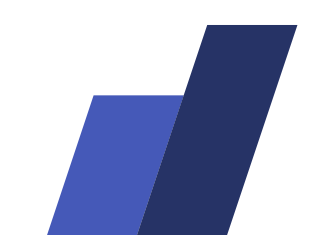

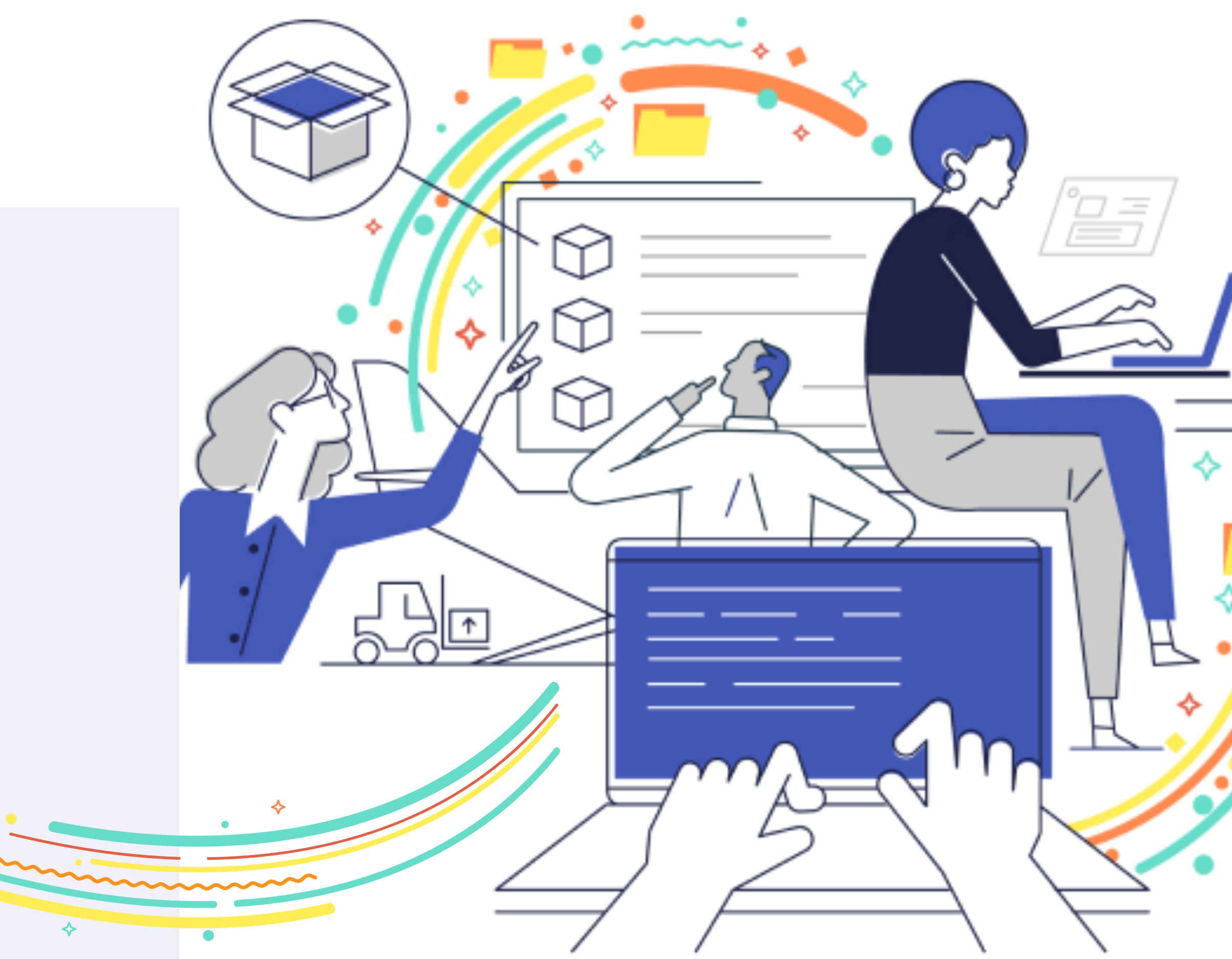

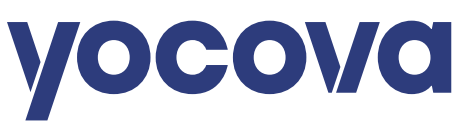

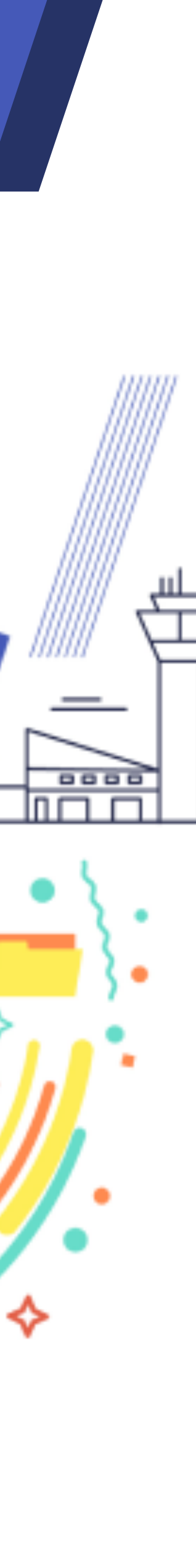

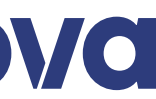

### Using the Salesforce Authenticator App

First, go to the App Store or Google Play store and search for and download "Salesforce Authenticator". It looks like this:

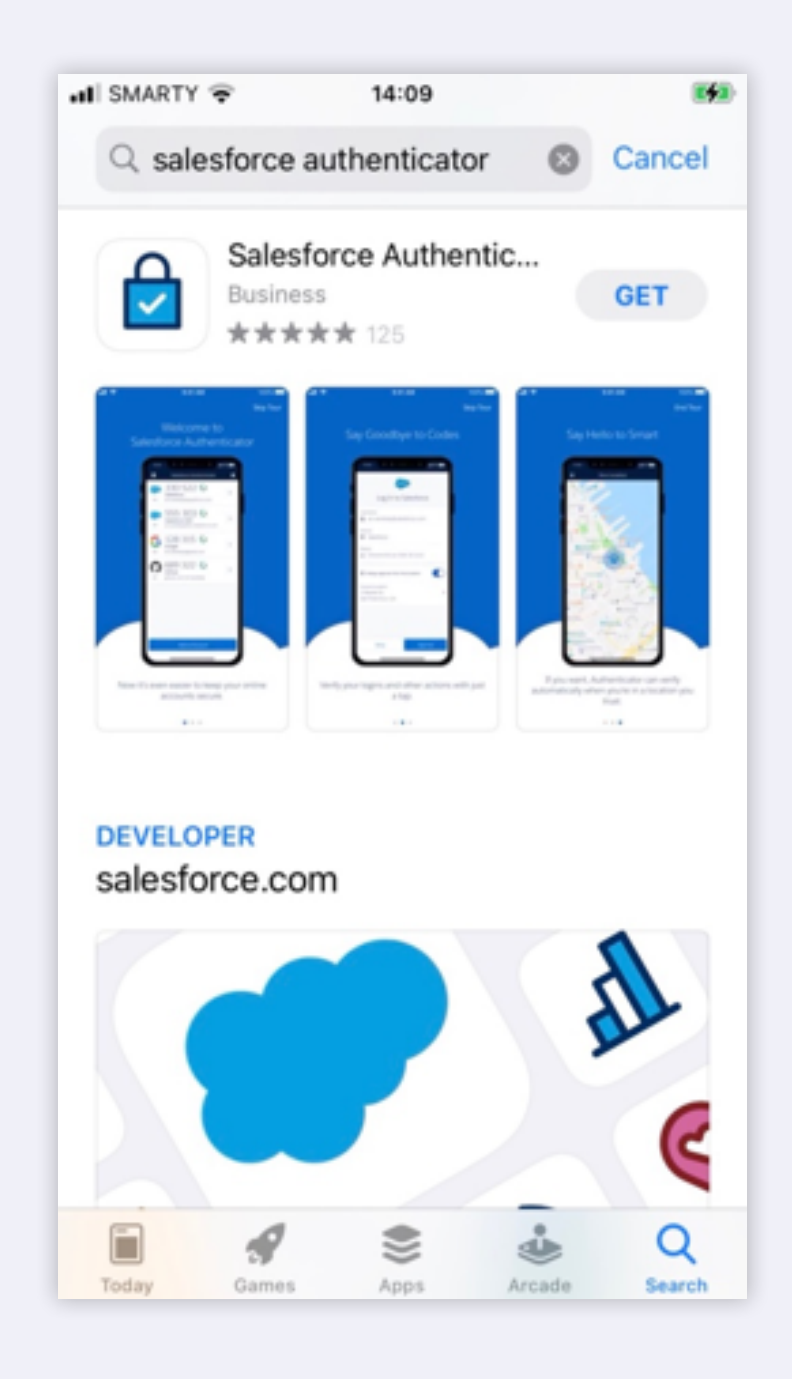

Once you've installed the app, you'll be prompted to add an account. Tap Add an Account on your device.

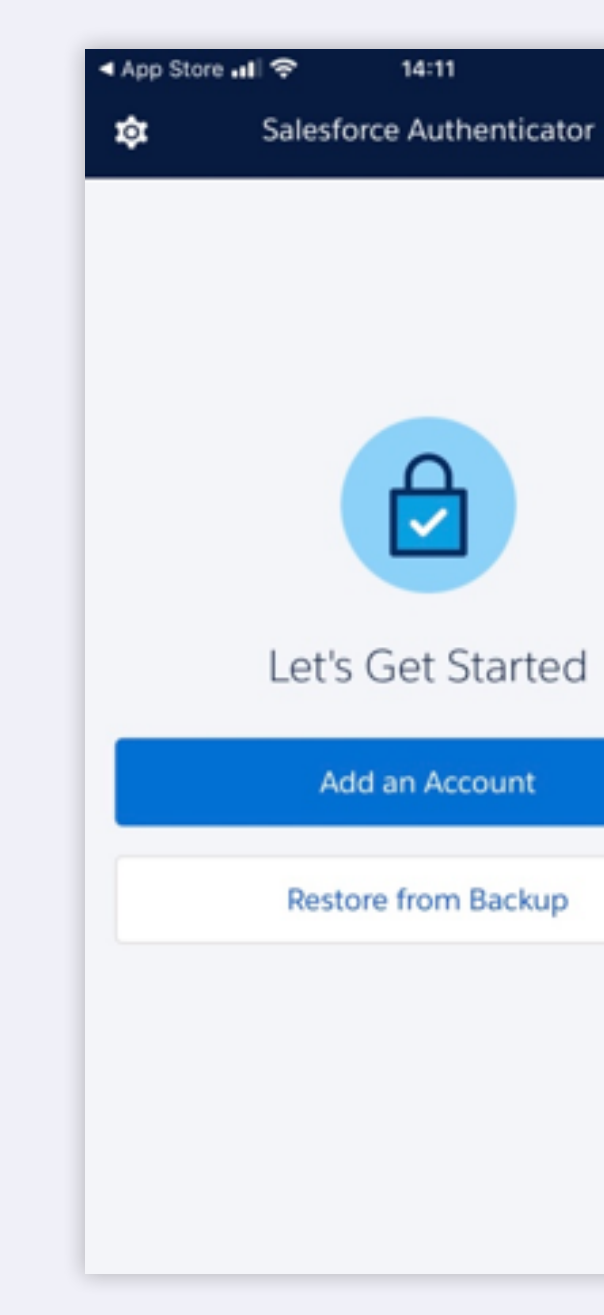

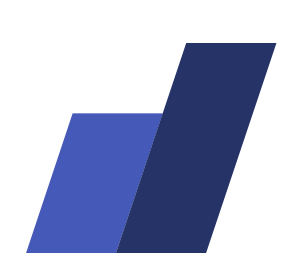

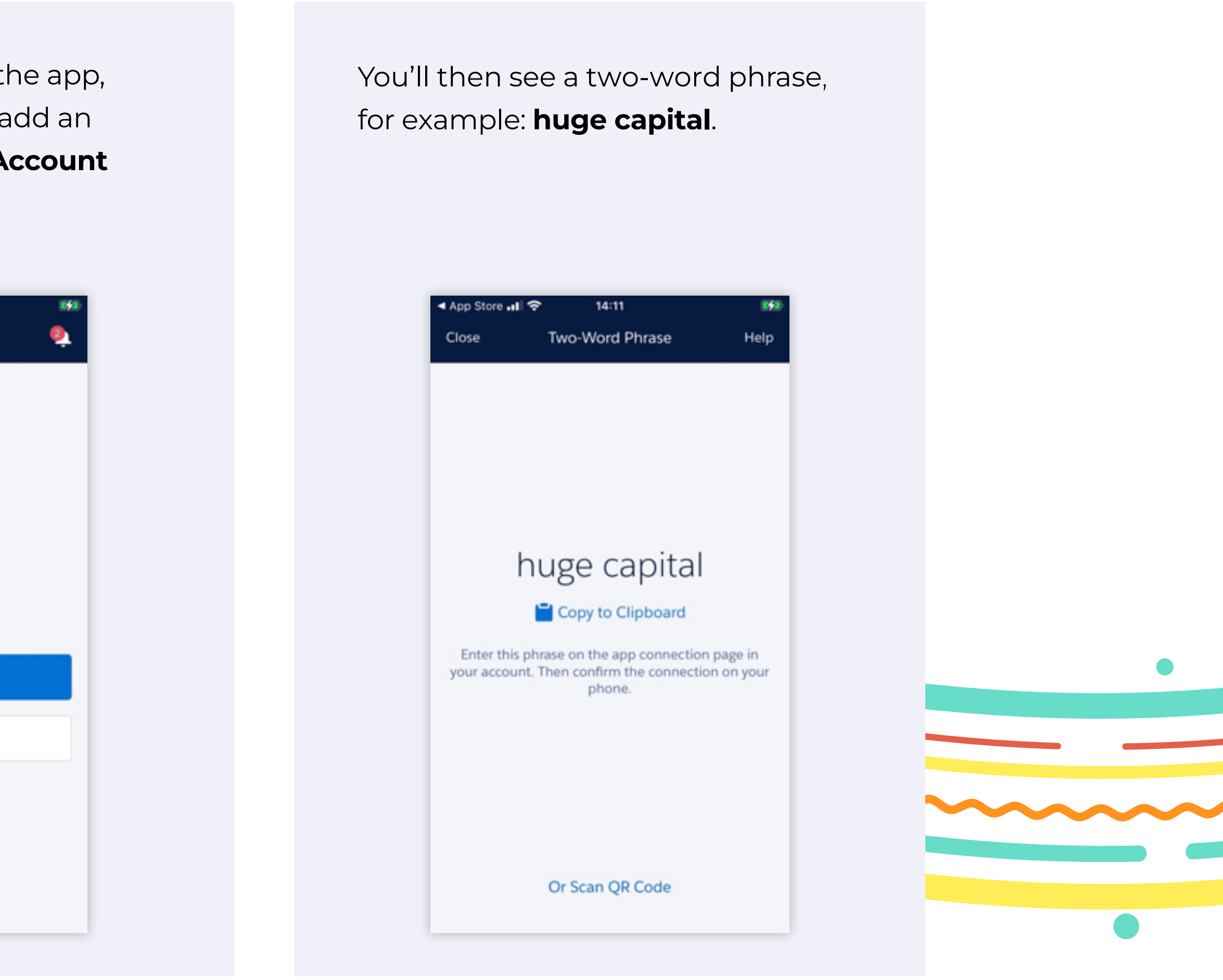

yocova

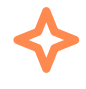

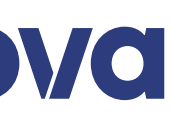

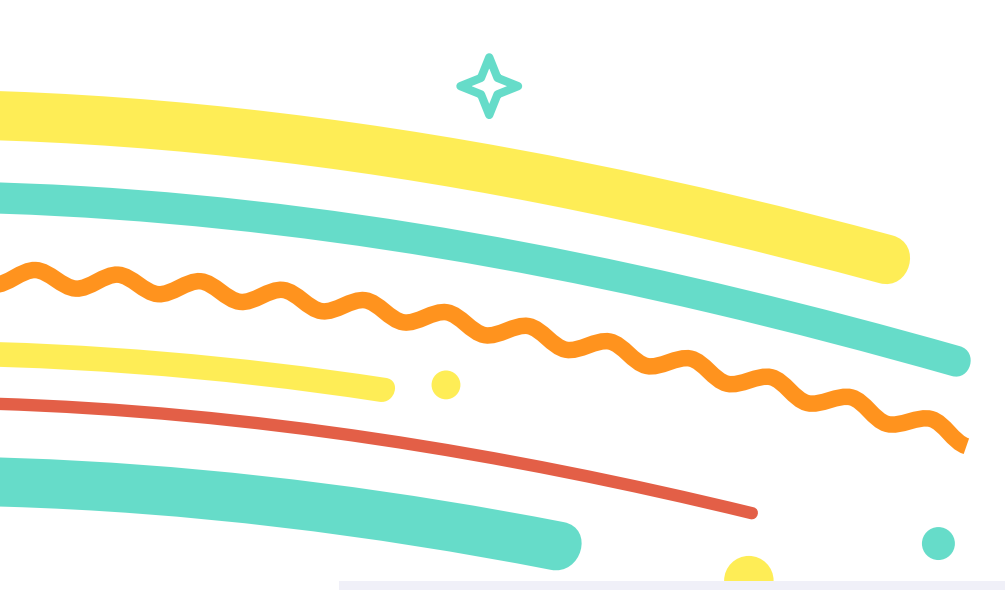

Just enter the two words you see into your "Connect Salesforce Authenticator" on your browser and click **Connect**:

You'll then see the following to Yocova.

| Cor                                                      | nect Salesforce Authenticato                                                                                                    |
|----------------------------------------------------------|----------------------------------------------------------------------------------------------------|
| For s<br>Auth<br>notif<br>you<br>servi<br>trust<br>alter | ecurity reasons, you have to connect Salesforce<br>enticator to your account. The app sends a<br>fication when we need to verify your identity, and<br>verify with just a tap. You can also enable location<br>ices to have the app verify you automatically from<br>red locations. The app provides codes to use as an<br>nate verification method. |
| 1. D<br>5<br>2. C<br>3. T<br>ti                          | Nownload Salesforce Authenticator from the App<br>tore or Google Play and install it on your mobile<br>levice.<br>Open the app and tap to add your account.<br>The app shows you a unique two-word phrase. Enter<br>the phrase below.                                                                                                    |
| Two-                                                     | Word Phrase                                                                                                    |
|                                                          | Back Connect                                                                                                    |
| Choc                                                     | se Another Verification Method                                                                                                    |

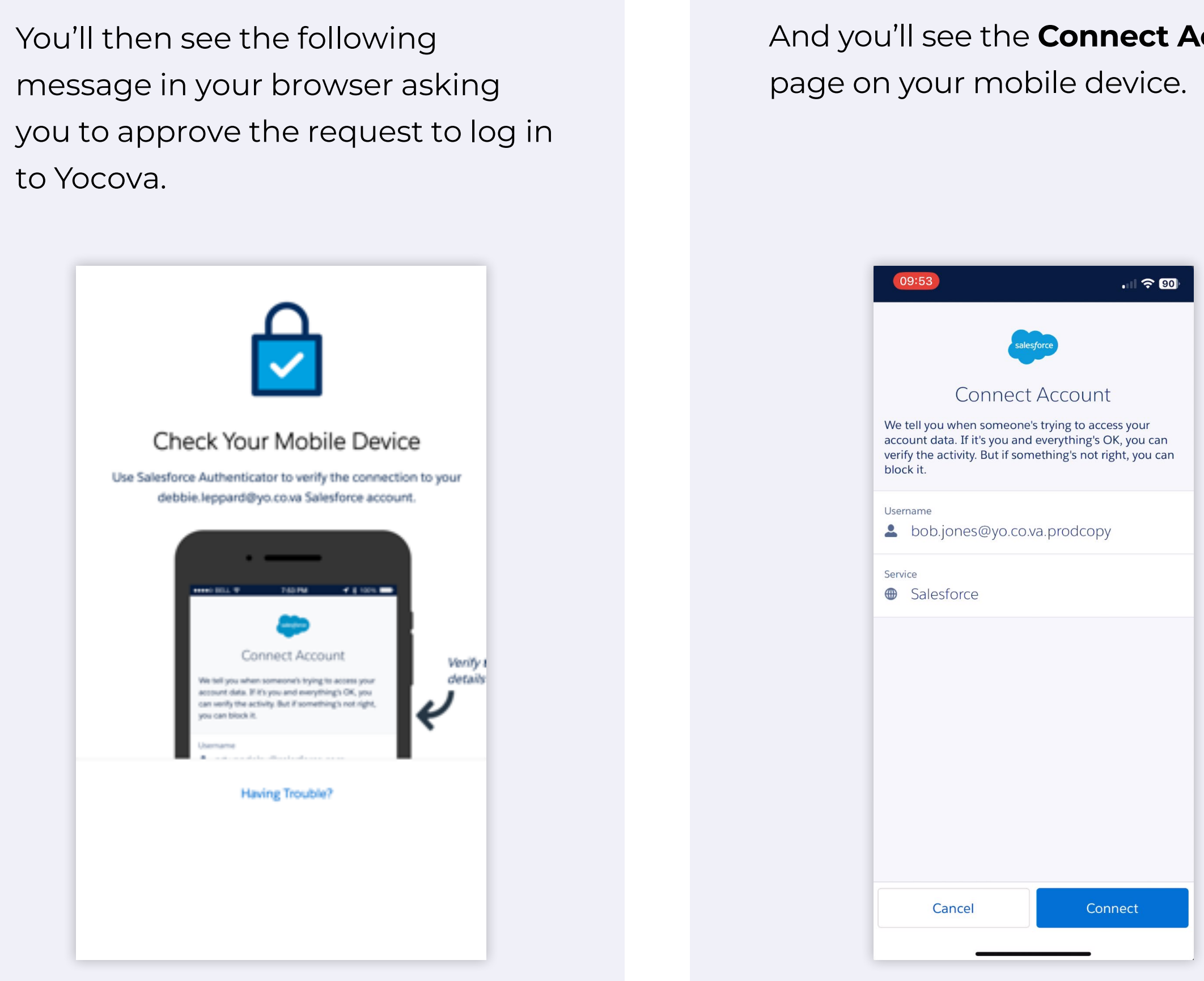

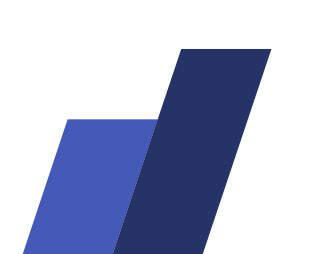

And you'll see the **Connect Account** 

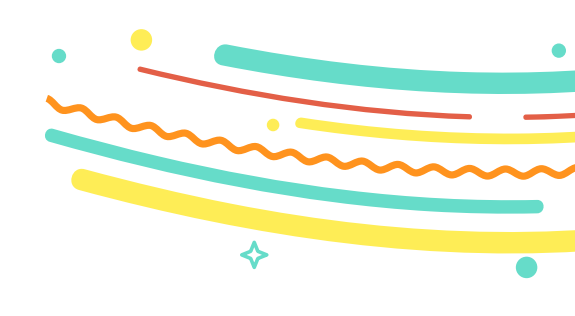

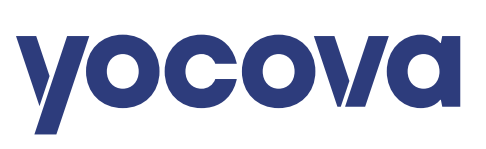

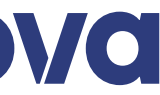

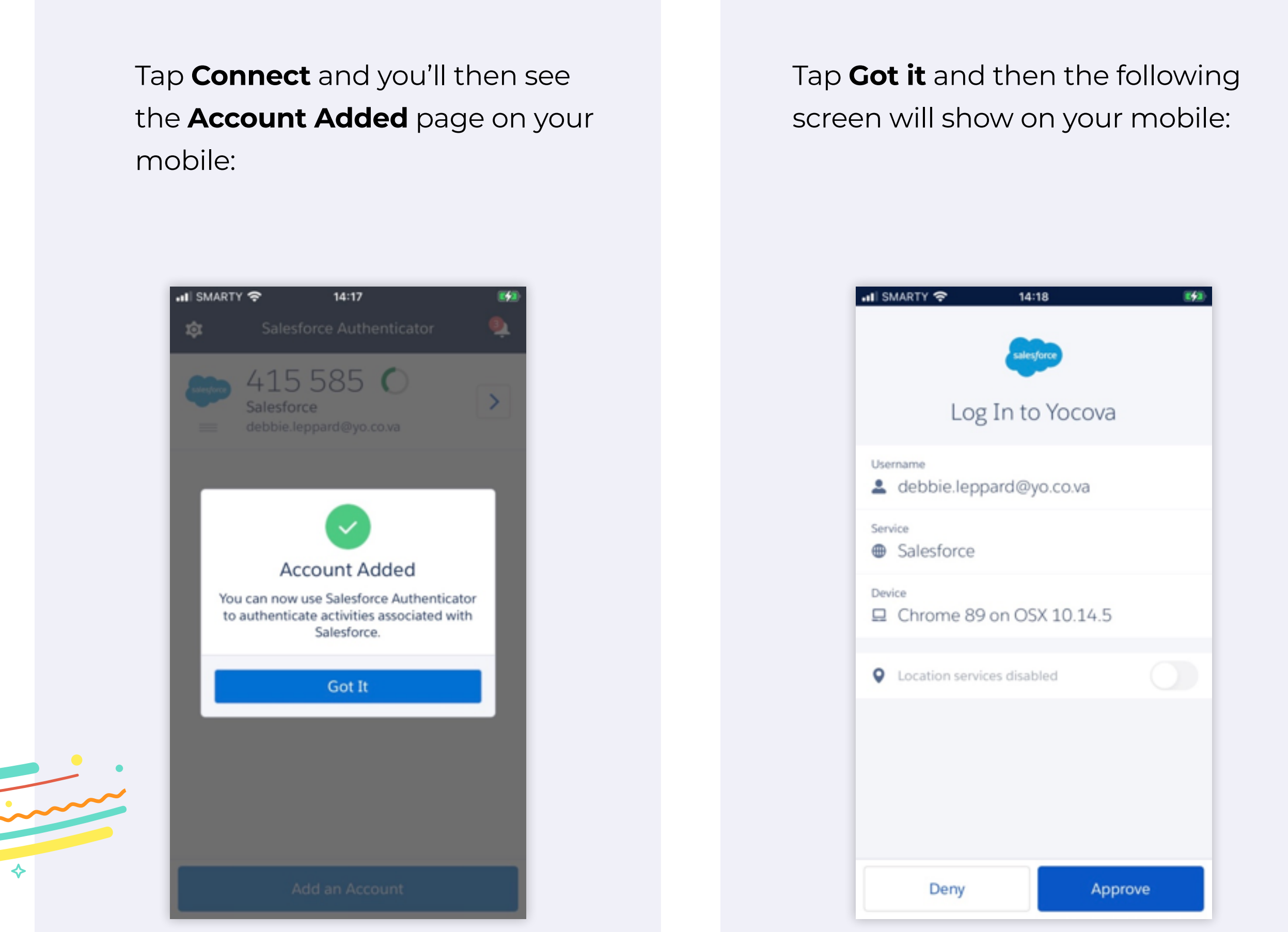

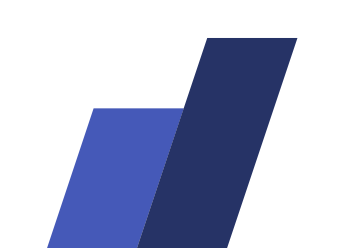

Tap **Approve** on your mobile and you'll see a green tick on your browser and the Account Added screen on your mobile.

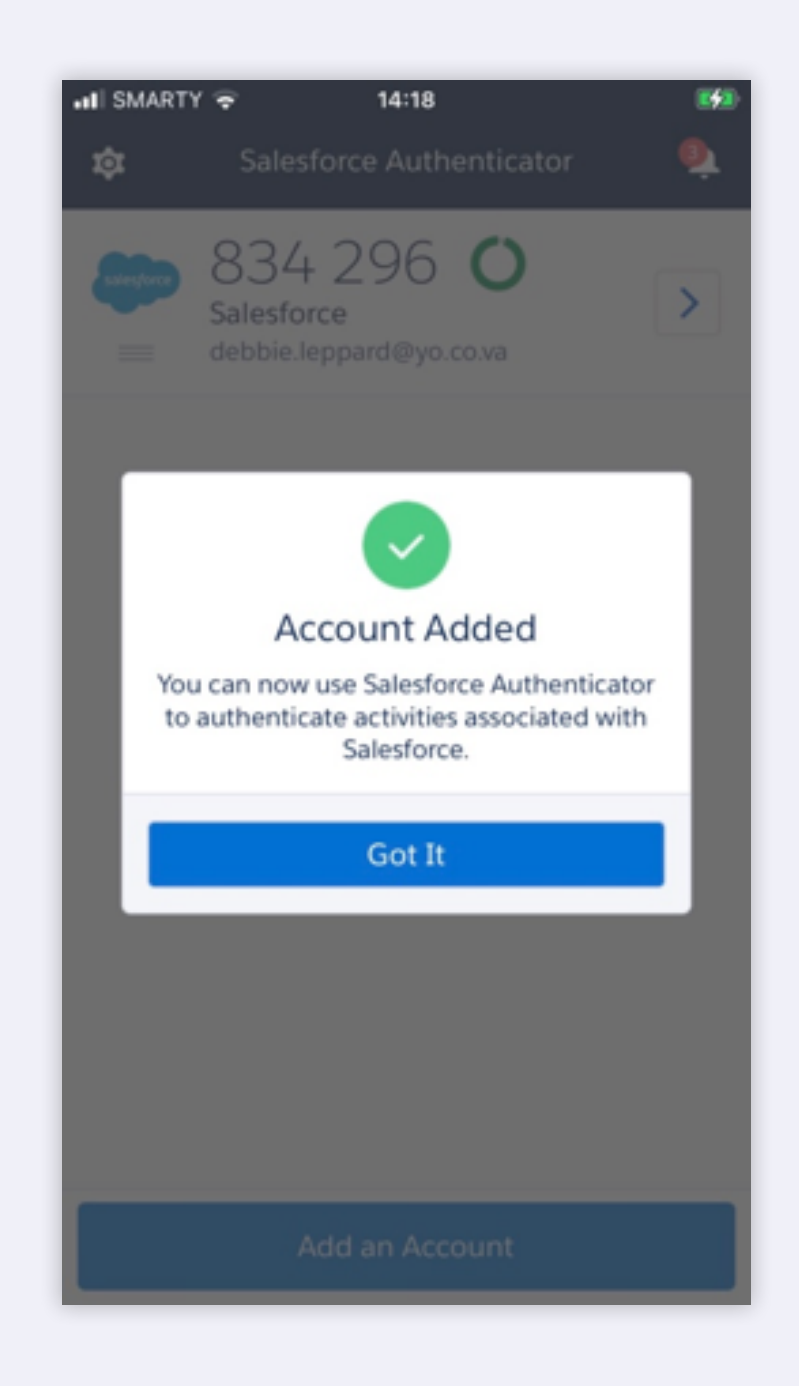

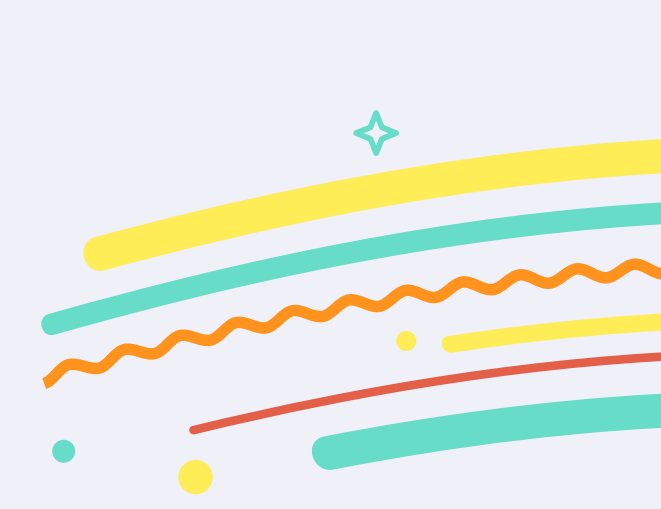

Tap **Got it** on your mobile and you'll then be logged into Yocova.

Your mobile will also have the option to turn on location services, which allows Salesforce Authenticator to determine your location, but you can cancel this if you'd prefer not to use it.

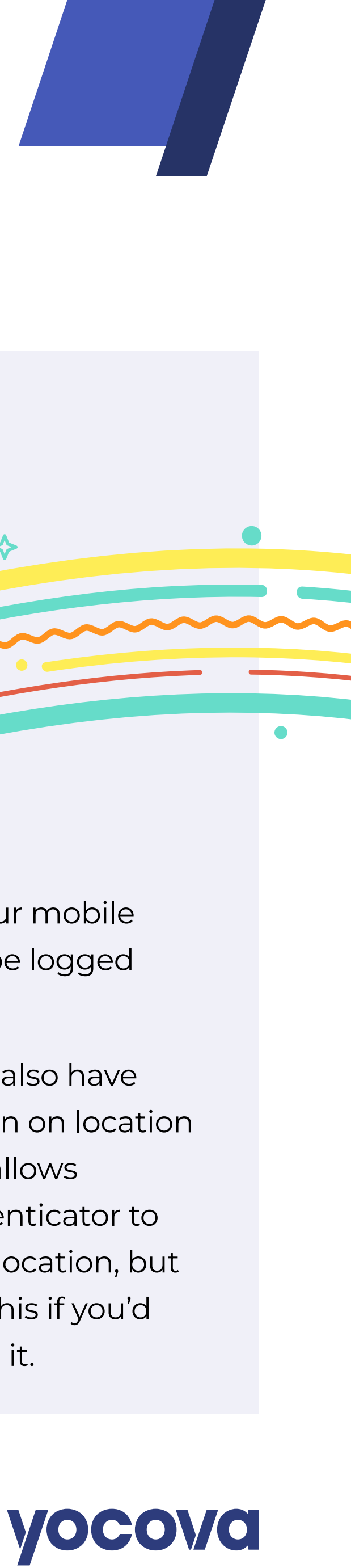

### **Future logins after Multi-Factor** Authentication is installed and enabled

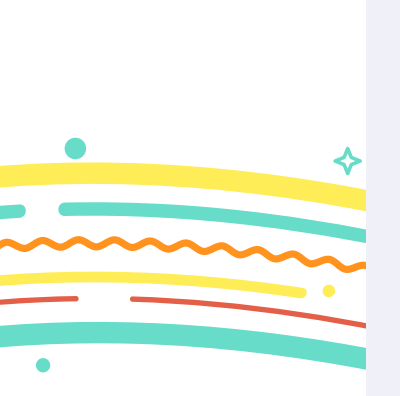

Each time you login to Yocova please have your second device to hand. It will be required to support your secure sign-in.

| A data innovatio                     | n led by <u>R<sup>2</sup> Data Labs</u>                     |                 |                                                                                                    |                                                                                                    |                                              | Visit <u>yocova.com</u> |
|--------------------------------------|-------------------------------------------------------------|-----------------|----------------------------------------------------------------------------------------------------|----------------------------------------------------------------------------------------------------|----------------------------------------------|-------------------------|
|                                      |                                                             |                 |                                                                                                    |                                                                                                    |                                              |                         |
|                                      |                                                             |                 | yoc                                                                                                    | ova                                                                                                    |                                              |                         |
|                                      |                                                             |                 | To log into Yocova you need m<br>(MFA). The easiest way to set ti<br>instructions to use an authent<br>device.<br>Watch Video / Download gui<br>If you cannot use an authentic<br>problems, you can log a case w<br>Contact support | ulti-factor authentication<br>his up is by following the<br>cator app on your mobile<br><b>de</b><br>vator app or encounter<br>with support for assistance. |                                              |                         |
|                                      |                                                             |                 | Log in to yo                                                                                                    | our account                                                                                                    |                                              |                         |
|                                      |                                                             |                 | Username<br>Enter username                                                                                                    | Forgot username                                                                                                    |                                              |                         |
|                                      |                                                             |                 | Password<br>Enter password                                                                                                    | Reset password                                                                                                    |                                              |                         |
|                                      |                                                             |                 | Log                                                                                                    | g in                                                                                                    |                                              |                         |
|                                      |                                                             |                 | Log in with Rolls-                                                                                                    | r Royce credentials                                                                                                    |                                              |                         |
|                                      |                                                             |                 | Yocova is an award-winnii<br>aviation industry profess<br>collaborating and ex<br><b>Regist</b>                                                                                                    | ng platform exclusively for<br>ionals. Start connecting,<br>changing ideas today.<br>er now                                                                 |                                              |                         |
|                                      |                                                             |                 |                                                                                                    |                                                                                                    |                                              |                         |
| <b>YOCOVC</b><br>About               | Cookies                                                     | Partner code    | Cancellation policy                                                                                                    | Complaints policy                                                                                                    | Feedback?                                    |                         |
| <b>Legal</b><br>© Rolls-Royce plc 20 | Data privacy<br>23. All rights reserved. A market innovatio | Privacy request | Membership Code                                                                                                    |                                                                                                    | <ul> <li>Email support@yocova.com</li> </ul> |                         |
|                                      |                                                             |                 |                                                                                                    |                                                                                                    |                                              |                         |

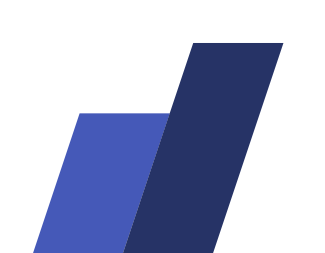

After the Multi-Factor Authentication has been enabled, when you click Log in on your browser, the following screen will appear, prompting you to check your mobile:

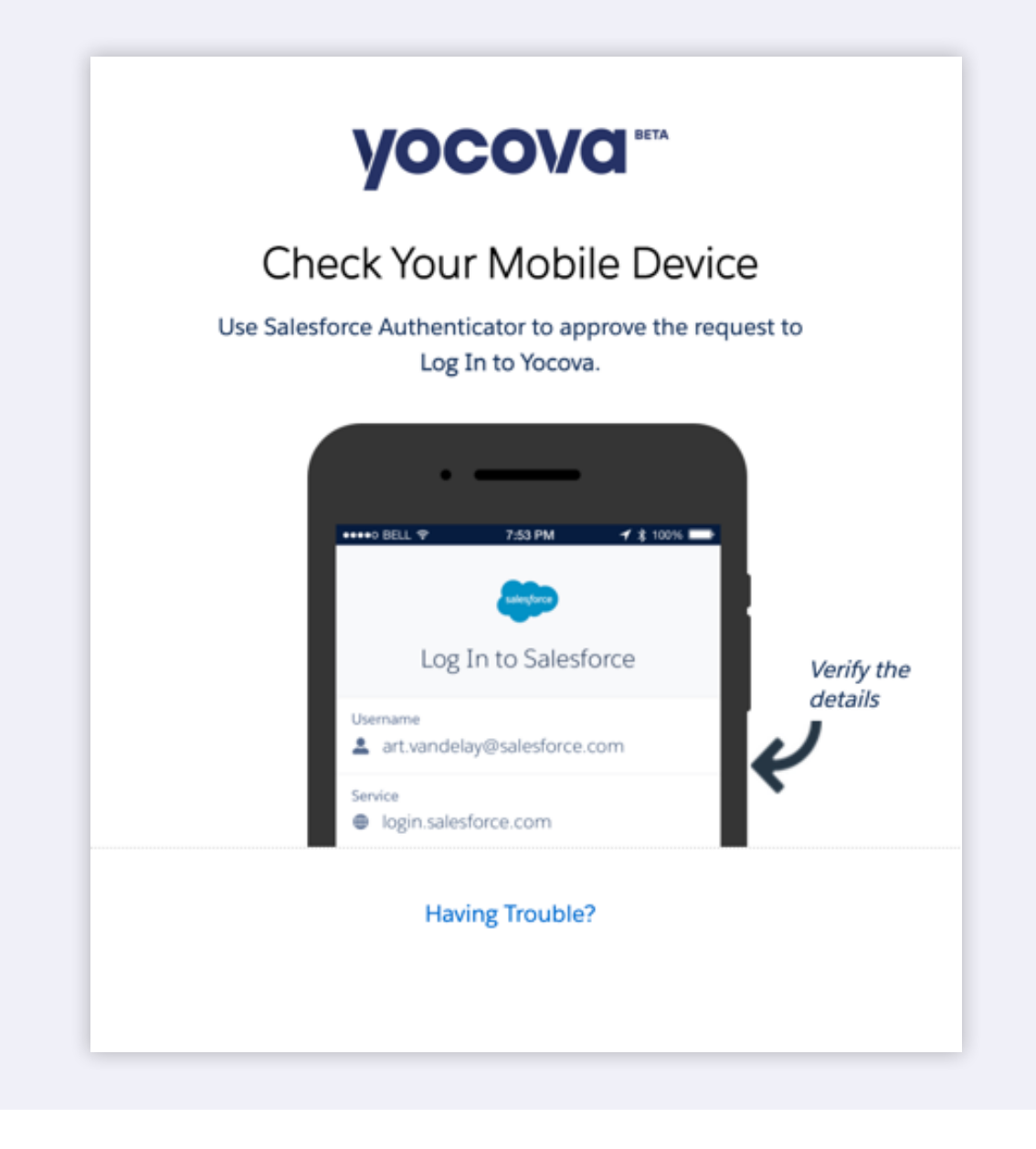

When you open your mobile device, you'll be asked to approve the request to log in to Yocova. Tap **Approve**:

| II SMARTY           | 🗢 14              | :22        | E#2 |
|---------------------|-------------------|------------|-----|
|                     | sale              | sforce     |     |
|                     | Log In to         | o Yocova   |     |
| Username<br>Le debi | oie.leppard@      | yo.co.va   |     |
| Service<br>Gales    | sforce            |            |     |
| Device              | ome 89 on OS      | 5X 10.14.5 |     |
| • Locat             | ion services disa | bled       |     |
|                     |                   |            |     |
|                     |                   |            |     |
|                     | Dopy              | Appro      |     |
|                     | Deny              | Арріо      | ve  |

The green tick will then appear and you'll be logged in to Yocova.

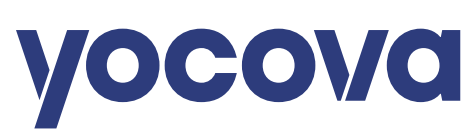

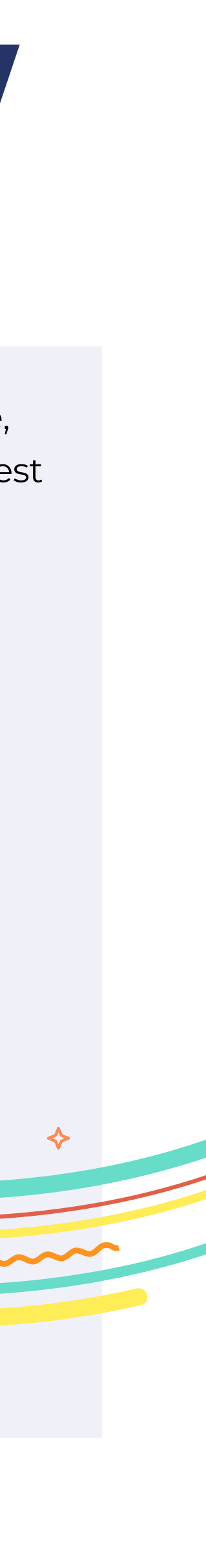

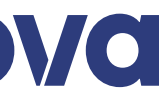

### **Using alternative Multi-Factor Authentication** such as Google or Microsoft Authenticator

If you are unable to install Salesforce Authenticator on your mobile, but you have an alternative authenticator installed such as Google or Microsoft, then it is possible to use those instead. From the first prompt click **Choose Another Verification Method**:

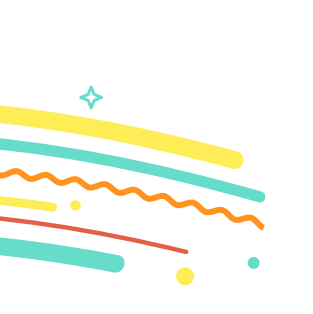

| rom an authenticator app and<br>nen click <b>Continue</b> :                                                                                                    | a<br>W                                                                                                    | QR cc<br>vithin y |
|----------------------------------------------------------------------------------------------------|----------------------------------------------------------------------------------------------------|-------------------|
| Connect Salesforce Authenticator                                                                                                    |                                                                                                    |                   |
| <ul> <li>notification when we need to verify your identity, and you verify with just a tap. You can also enable location services to have the app verify you automatically from trusted locations. The app provides codes to use as an alternate verification method.</li> <li>1. Download Salesforce Authenticator from the App Store or Google Play and install it on your mobile device.</li> <li>2. Open the app and tap to add your account.</li> <li>3. The app shows you a unique two-word phrase. Enter the phrase below.</li> </ul> | Choose a Verification Method         How would you like to verify your identity?         Use the Salesforce Authenticator mobile app         Use verification codes from an authenticator app         Continue |                   |
| Two-Word Phrase Back Connect Choose Another Verification Method                                                                                                    |                                                                                                    |                   |

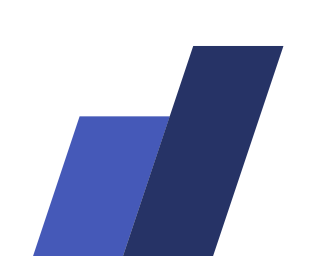

creen will then display that you can scan from authenticator app:

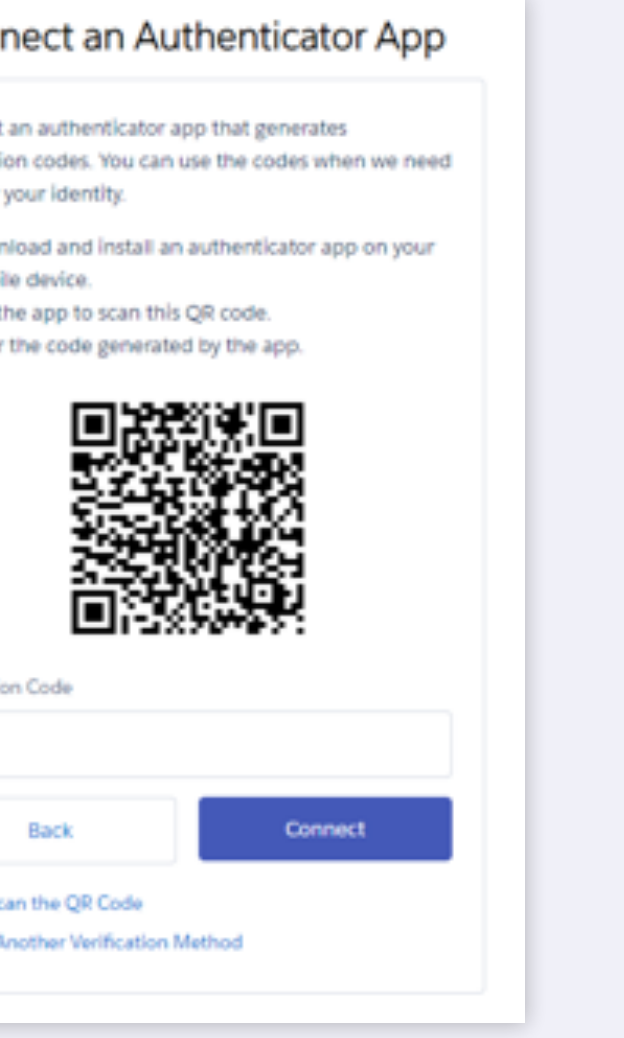

524 E 19 8 14

400 135

Account added

Scanning the QR code will add the account to your authenticator app. You can then add the number from the app, into the Yocova login page.

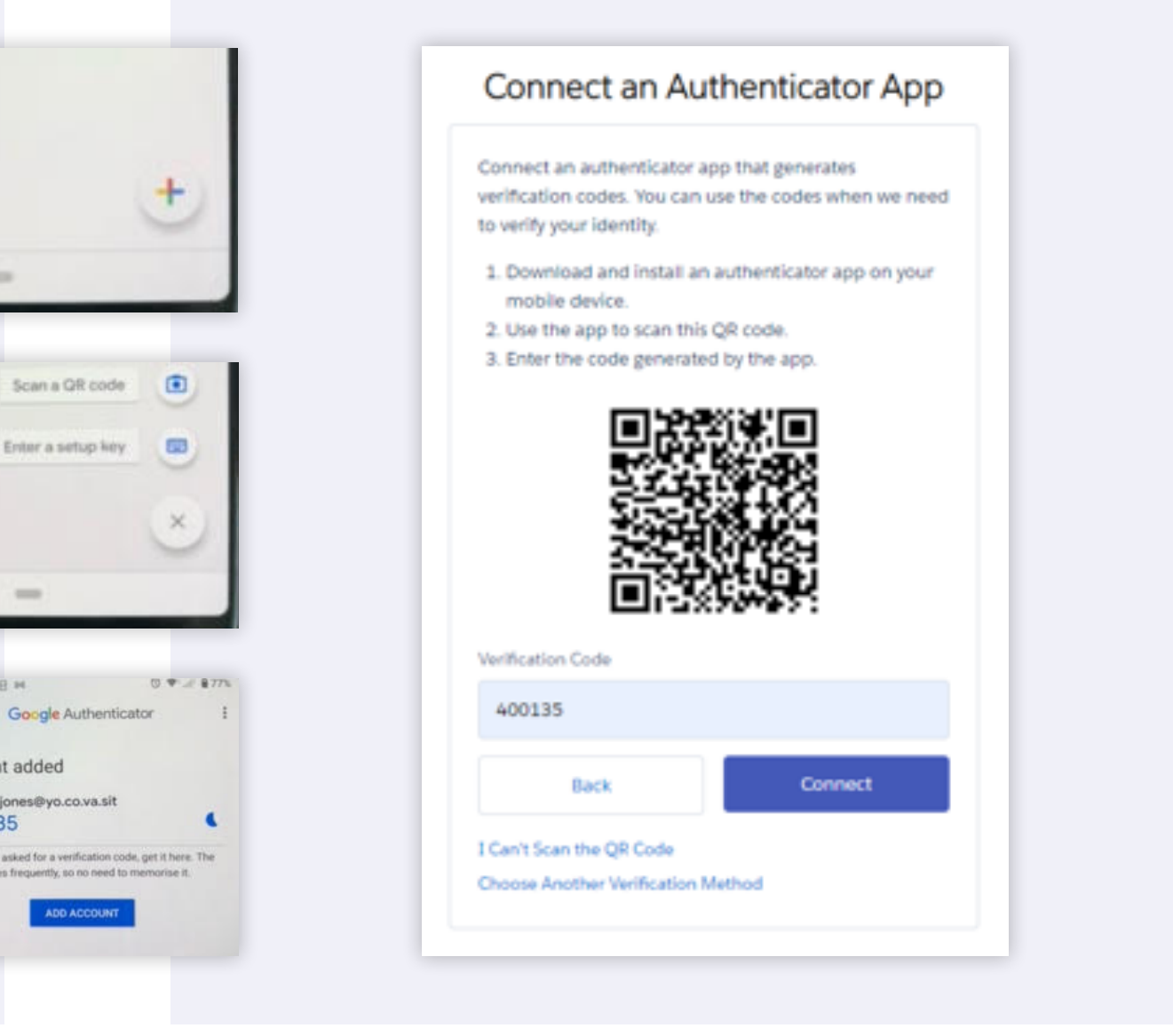

yocova

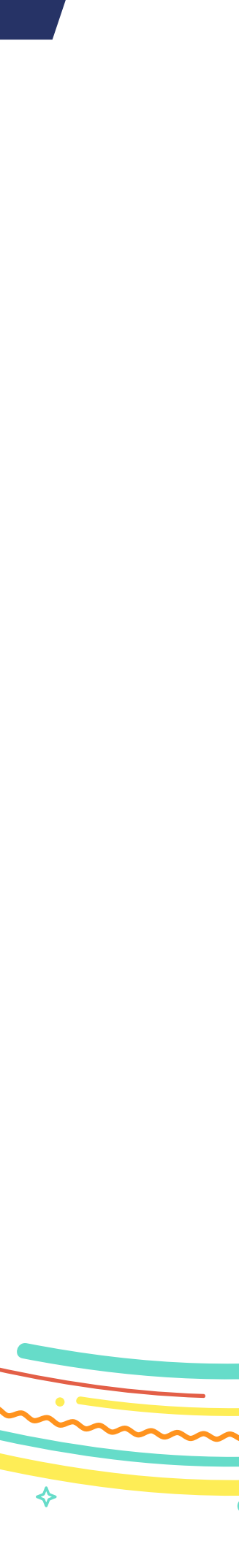

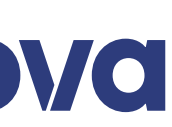

### **Getting started with** email authentication

First log in to Yocova with your username and password.

| yo                                                       | COVa                                                                                                  |
|----------------------------------------------------------|----------------------------------------------------------------------------------------------------|
| Aulti-factor authentica<br>he following for details      | tion is required to access Yocova. S<br>5.                                                            |
| Watch Video / Downlo                                     | ad guide                                                                                              |
| f you encounter login p<br>upport for assistance.        | problems, you can log a case with                                                                     |
| Contact support                                          |                                                                                                    |
|                                                          |                                                                                                    |
| Log in t                                                 | to your account                                                                                       |
| Username                                                 | Forgot usernam                                                                                        |
| alan.jones@yo.co                                         | v.va.prodcopy                                                                                         |
| Password                                                 | Reset passwor                                                                                         |
|                                                          | ۴-                                                                                                    |
|                                                          |                                                                                                    |
|                                                          | Log in                                                                                                |
|                                                          | or                                                                                                    |
| Log in with                                              | Rolls-Royce credentials                                                                               |
|                                                          |                                                                                                    |
| Yocova is an award<br>aviation industry<br>collaborating | I-winning platform exclusively for<br>professionals. Start connecting,<br>and exchanging ideas today. |

Check your email for a message from Yocova Support (support@yocova.com) which contains a five-digit code.

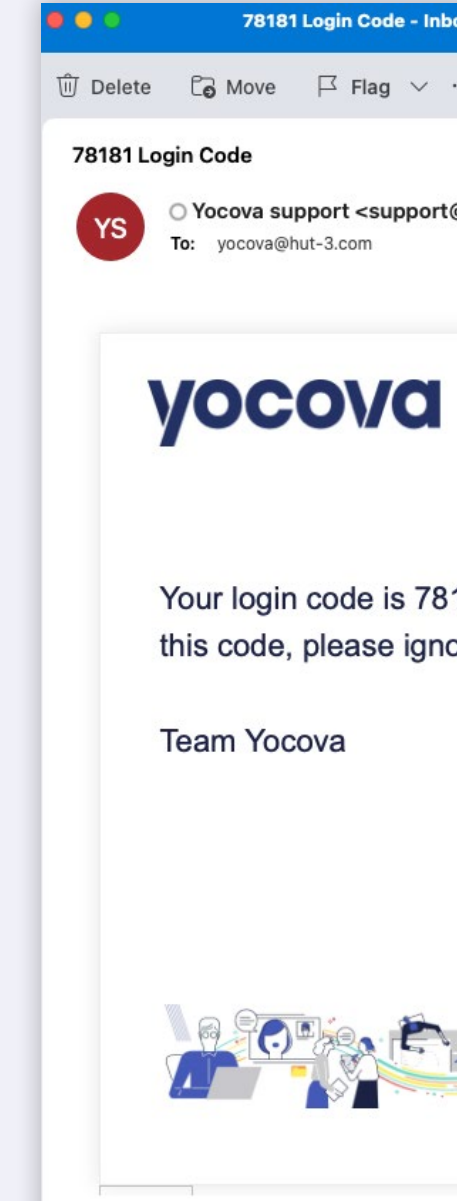

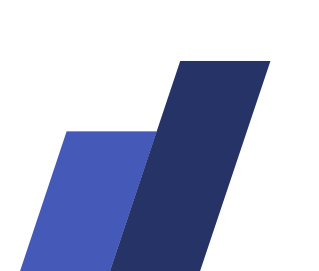

| ox • stephen.spillett@yocova.com               |
|------------------------------------------------|
|                                                |
| © ← ≪ →<br>@yocova.com> Today at 12:35         |
| 181. If you did not request<br>ore this email. |
|                                                |

Insert the five-digit code into Yocova as shown below, and press Next to complete your log in.

| yocov |                                      |
|-------|--------------------------------------|
|       | alan.jones@yo.co.va.prodcopy Log Out |
| Code  |                                      |
|       |                                      |
|       | Next                                 |
|       |                                      |

Please note you will need to repeat this step each time you wish to access Yocova.

We recommended using a single device where you can receive emails and connect to Yocova.com via a web browser.

 $\diamondsuit$ 

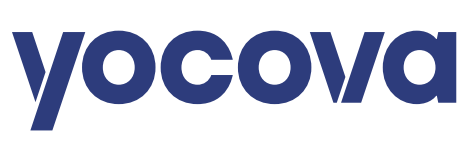

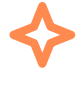

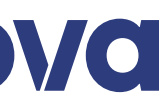

We hope these instructions are useful. If you have any questions please contact

support@yocova.com

yocova

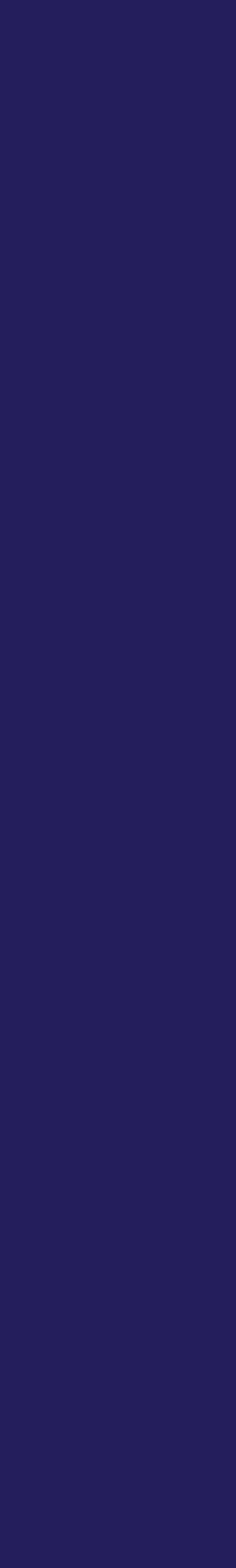